英文

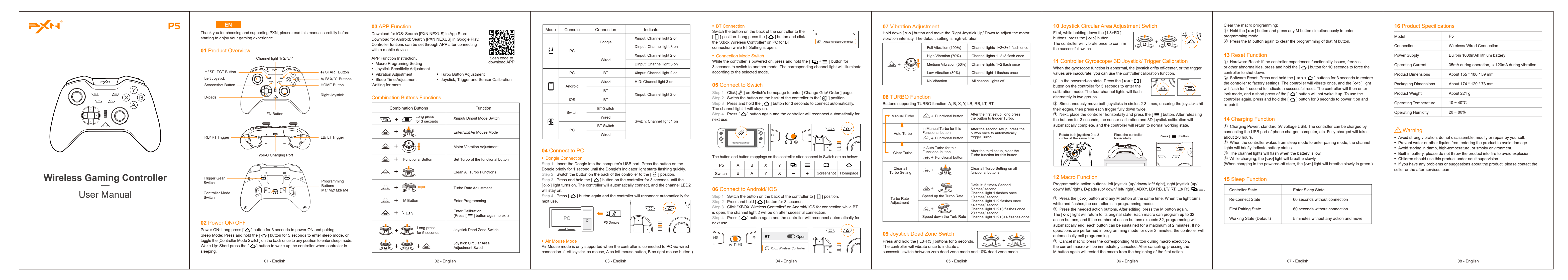

### 德语

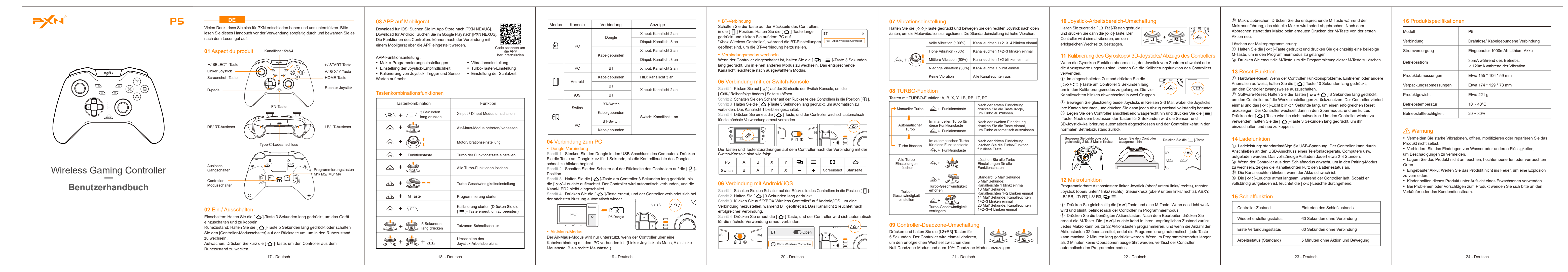

法语

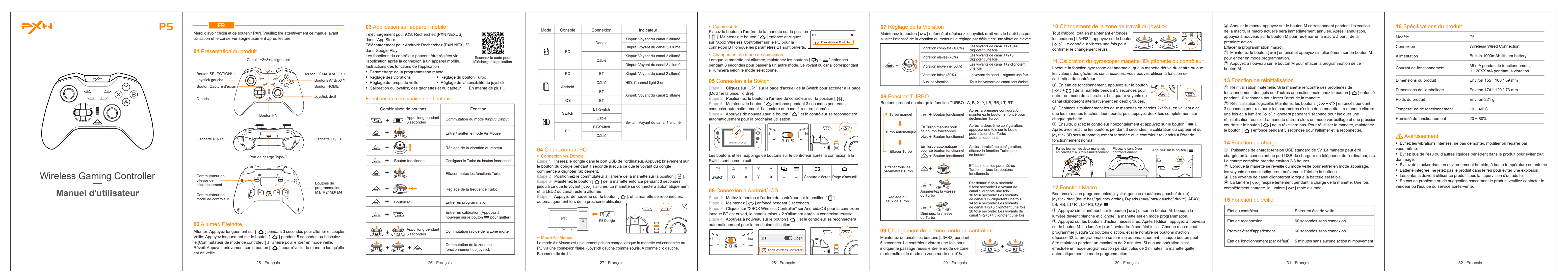

#### 意大利语

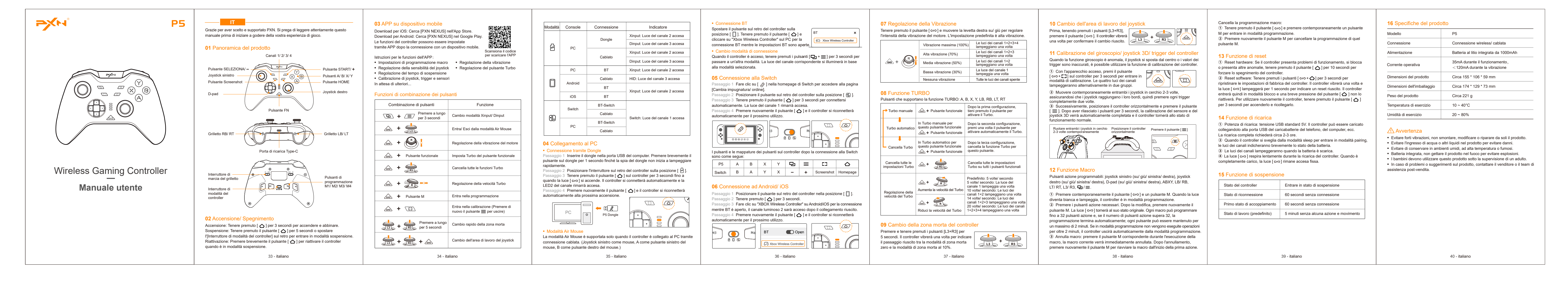

西班牙语

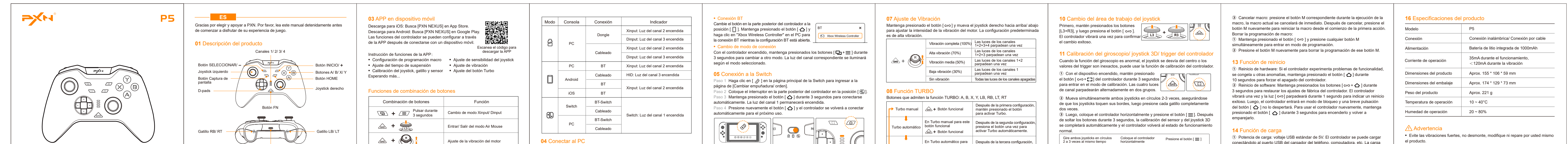

|                            | Puerto de carga Tipo-C                                                                                                    | Ajuste de la vibración del motor                                                                                                    | U4 Conectar al PC  • Conectar por Dongle                                                                                                    |                                                                                                    | Borrar Turbo automático para<br>este botón funcional Después de la tercera configuración,<br>borra la función Turbo para     | 2 a 3 veces al mismo tiempo horizontalmente                                                                                                    | conectándolo al puerto USB del cargador del teléfono, computadora, etc. La carga<br>completa tomará aproximadamente 2-3 horas                                  | el producto.  • Evite que entre agua u otros líquidos en el producto para evitar daños.                                                                                                    |
|----------------------------|----------------------------------------------------------------------------------------------------|----------------------------------------------------------------------------------------------------|----------------------------------------------------------------------------------------------------|----------------------------------------------------------------------------------------------------|----------------------------------------------------------------------------------------------------|----------------------------------------------------------------------------------------------------|----------------------------------------------------------------------------------------------------|----------------------------------------------------------------------------------------------------|
|                            |                                                                                                    | A Botón funcional Configurar Turbo del botón funcional                                                                                                    | Paso 1 Inserte el dongle en el puerto USB del ordenador. Presione brevemente el                                                                                                    | Los botones y mapeos de botones en el controlador después de conectarlo a la<br>Switch son los siguientes:                                                                      | Botón funcional     este botón.                                                                                              |                                                                                                    | <ol> <li>Cuando el controlador se despierta del modo de suspensión para entrar en el</li> </ol>                                                                | Evite almacenar en ambientes húmedos, a alta temperatura o con humo.     Batería incorporada, no arroie el producto al fuego para evitar explosiones.                                                                 |
| Wireless Gaming Controller | Interruptor de                                                                                                    | Limpiar todas las funciones Turbo                                                                                                    | botón del dongle durante 1 segundo hasta que la luz indicadora del dongle comience<br>a parpadear rápidamente.<br>Paso 2 Coloque el interruptor en la parte trasera del mando en la posición [ 🛱 ].    | P5ABXY $\mathbf{D}$ $\equiv$ C3 $\boldsymbol{\Delta}$ SwitchBAYX-+Captura de prágina principal                                                                                  | Borrar todas las<br>configuraciones<br>Turbo H Borrar todas las configuraciones<br>Turbo en todos los botones<br>funcionales |                                                                                                    | modo de emparejamiento, las luces del canal indicaran brevemente el estado de la<br>batería.<br>③ Las luces del canal parpadearán cuando la batería esté baja. | <ul> <li>Los niños deben usar este producto bajo supervisión de un adulto.</li> <li>Si tiene algún problema o sugerencia sobre el producto, comuníquese con el vendedor o el equipo de servicios postventa</li> </ul> |
| Manual da vavaria          | Interruptor da                                                                                                    | Àjuste de la velocidad Turbo                                                                                                    | Paso 3 Mantenga presionado el botón [ ] del mando durante 3 segundos hasta que<br>la luz [ [ ] ] se encienda. El mando se conectará automáticamente y el LED2 del canal<br>por proposerá de pasendide. | <b>06</b> Conovién a Andraid/ iOS                                                                                                    | Predefinito: 5 volte/ secondo<br>5 volte/ secondo La luce del                                                                | 12 Función Macro                                                                                                    | ④ La IUZ [∞ ] respira ientamente mientras el mando se esta cargando. Cuando<br>está completamente cargado, la luz [∞] permanece encendida.                     |                                                                                                    |
| Manual de úsuano           | modo de controlador                                                                                                    | Image: Image: | Paso 4. Presione nuevamente el botón [ 🏠 ] y el mando se reconectará automáticamente en el próximo uso.                                                                                                | Paso 1 Coloque el interruptor en la parte posterior del controlador en la posición [ ] ].<br>Paso 2 Mantenga pulsado [ $\bigtriangleup$ ] durante 3 segundos.                   | Ajuste de<br>velocidad de Turbo                                                                                              | joystick derecho (arriba/ abajo/ izquierda/ derecha), D-pad (arriba/ abajo/ izquierda/<br>derecha), ABXY, LB/ RB, LT/ RT, L3/ R3, Q1/ =.                                        | 15 Función de suspensión                                                                                                    |                                                                                                    |
|                            |                                                                                                    | Entrar en calibración (Presione<br>nuevamente el botón = para salir)                                                                                                    |                                                                                                    | Paso 3 Haga clic en "XBOX Wireless Controller" en Android/ iOS para la conexión<br>mientras BT está abierto, el canal de luz 2 estará encendido después de la conexión exitosa. | canali 1+2+3 lampeggiano una volta<br>20 volte secondo: Le luci dei canali<br>21 volte secondo: Le luci dei canali           | <ol> <li>Presione el botón [ coo] y cualquier botón M al mismo tiempo. Cuando la luz se<br/>vuelva blanca y parpadee, el controlador estará en modo de programación.</li> </ol> | Estado del controlador Entrar en estado de suspensión                                                                                                    |                                                                                                    |
|                            | 02 Encendido/ Apagado                                                                                                    |                                                                                                    | PC P5 Dongle                                                                                                    | Paso 4 Presione nuevamente el botón [ ] y el controlador se volverá a conectar                                                                                                  |                                                                                                    | ② Presione los botones de acción necesarios. Después de editar, presione el botón                                                                                               | Estado de reconexión 60 segundos sin conexión                                                                                                    |                                                                                                    |
|                            | Encendido: Mantén presionado [ ]] durante 3 segundos para encender y emparejar.<br>Suspensión: Mantén presionado el botón [ ]] durante 5 segundos o cambia el | Pulsar durante<br>5 segundos<br>Cambio rápido de zona muerta                                                                                                    |                                                                                                    |                                                                                                    | 09 Cambio de zona muerta del controlador                                                                                     | programar hasta 32 botones de acción, y si el número de botones de acción supera                                                                                                | Estado de emparejamiento inicial 60 segundos sin conexión                                                                                                    |                                                                                                    |
|                            | [Interruptor de modo de controlador] en la parte trasera para entrar en modo de<br>suspensión.                                                                |                                                                                                    | Modo Air Mouse El modo Air Mouse solo es compatible cuando el mando está conectado al PC                                                                                                    | M3 ) O (M4 BT Open                                                                                                    | Mantén presionados los botones [L3+R3] durante<br>5 segundos. El controlador vibrará una vez para                            | los 32, la programación terminará automáticamente; cada botón puede mantenerse<br>durante un máximo de 2 minutos. Si no se realizan operaciones en modo de                      | Estado de trabajo (predeterminado) 5 minutos sin ninguna acción y movimiento                                                                                   |                                                                                                    |
|                            | Despertar: Presiona brevemente el botón [ 🛆 ] para despertar el controlador cuando está en modo de suspensión.                                                | Cambio de área de trabajo del joystick                                                                                                    | mediante una conexión por cable. (Joystick izquierdo como ratón, A como botón<br>izquierdo del ratón, B como botón derecho del ratón.)                                                                 | 8 II 69 CA Xbox Wireless Controller                                                                                                    | indicar el cambio exitoso entre el modo de zona<br>muerta cero y el modo de zona muerta del 10%.                             | programación durante más de 2 minutos, el controlador saldrá automáticamente del<br>modo de programación.                                                                       |                                                                                                    |                                                                                                    |
|                            | 41 - Español                                                                                                    | 42 - Español                                                                                                    | 43 - Español                                                                                                    | 44 - Español                                                                                                    | 45 - Español                                                                                                    | 46 - Español                                                                                                    | 47 - Español                                                                                                    | 48 - Español                                                                                                    |

# 俄语/По-русски

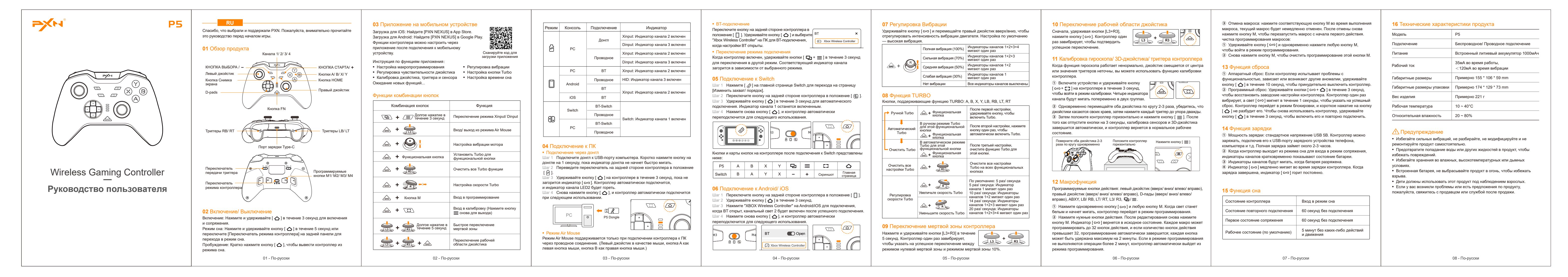

#### 荷兰语/Nederlands

|                                                     | NL         Bedankt dat u voor PXN hebt gekozen en ons steunt. Lees deze handleiding zorgvuldig door voordat u van uw game-ervaring gaat genieten.         O1 Productoverzicht         Kanaallampje 1/2/3/4         - / SELECT-knop         Linker joystick         Opads         Broductoverzicht         Kanaallampje 1/2/3/4         - / SELECT-knop         Linker joystick         D-pads         FN-knop         Rechter joystick         RB/ RT-trigger | O3 APP op mobiel apparaat         Download voor iOS: Zoek [PXN NEXUS] in de App Store.         Download voor Android: Zoek [PXN NEXUS] in Google Play.         Controllerfuncties kunnen worden ingesteld via de APP         na verbinding met een mobiel apparaat.         APP Functie-instructie:         Macro-programmeringsinstelling         Aanpassing van de vibratie         • Slaaptijdaanpassing         Wachten op meer         Duttes van knoppencombinaties         Image indrukken         Knoppencombinatie         Ais agesonden         Knoppencombinatie         Arge app indrukken         Vinput/ Dinput-modus wisselen         Air Mouse-modus in-/ uitschakelen         Air Mouse-modus in-/ uitschakelen         Air Mouse-modus in-/ uitschakelen         Air Mouse-modus in-/ uitschakelen         Air Mouse-modus in-/ uitschakelen         Air Mouse-modus in-/ uitschakelen         Air Mouse-modus in-/ uitschakelen         Air Mouse-modus in-/ uitschakelen         Air Mouse-modus in-/ uitschakelen                                                                                                    | Modus       Console       Verbinding       Indicator         Донгл       Донгл       Xinput: Kanaallampje 2 aan       Dinput: Kanaallampje 3 aan         PC       Bedraad       Xinput: Kanaallampje 2 aan       Dinput: Kanaallampje 3 aan         PC       BT       Xinput: Kanaallampje 3 aan       Dinput: Kanaallampje 3 aan         PC       BT       Xinput: Kanaallampje 2 aan       Dinput: Kanaallampje 2 aan         PC       BT       Xinput: Kanaallampje 3 aan       Dinput: Kanaallampje 2 aan         Image: PC       BT       Xinput: Kanaallampje 2 aan       Dinput: Kanaallampje 2 aan         Image: PC       BT       Xinput: Kanaallampje 2 aan       Dinput: Kanaallampje 2 aan         Image: PC       BT       Switch       Bedraad       HID: Kanaallampje 2 aan         Image: PC       BT-Switch       Switch: Kanaallampje 1 aan       Switch: Kanaallampje 1 aan         PC       BT-Switch       Bedraad       Switch: Kanaallampje 1 aan         PC       BT-Switch       Bedraad       Switch: Kanaallampje 1 aan         PC       BT-Switch       Bedraad       Switch: Kanaallampje 1 aan         PC       BT-Switch       Bedraad       Switch: Kanaallampje 1 aan | <text><text><text><text><section-header><text><text><text><text><text><text><text></text></text></text></text></text></text></text></section-header></text></text></text></text>                                                                                                    | <b>07 Trillingsaanpassing</b> Bud de [ cxo]-knop ingedrukt en beweeg de rechter joystick omhoog/ omlaag om de trillingsintensiteit van de motor aan te passen. De standaardinstelling is hoge trilling.         (volledige trilling (100%)       Kanaallampen 1+2+3+4 knipperen een keer         Hoge trilling (70%)       Kanaallampen 1+2+3+4 knipperen een keer         Gemiddelde trilling (30%)       Kanaallampen 1+2 knipperen een keer         Gemiddelde trilling (30%)       Kanaallampen 1+2 knipperen een keer         Geen trilling (30%)       Kanaallampen 1+2 knipperen een keer         Geen trilling (30%)       Kanaallampen 1+2 knipperen een keer         Geen trilling (30%)       Kanaallampen 1+2 knipperen een keer         Geen trilling (30%)       Kanaallampen 1+2 knipperen een keer         Geen trilling (30%)       Kanaallampen 1+2 knipperen een keer         Geen trilling (30%)       Kanaallampen 1+2 knipperen een keer         Geen trilling (30%)       Kanaallampen 1+2 knipperen een keer         Geen trilling (30%)       Kanaallampen 1+2 knipperen een keer         Geen trilling (30%)       Kanaallampen 1+2 knipperen een keer         Geen trilling (100%)       Kanaallampen 1+2 knipperen een keer         Geen trilling (30%)       Kanaallampen 1< | <text><text><text><section-header><section-header><text><text><text><list-item><list-item><list-item><list-item></list-item></list-item></list-item></list-item></text></text></text></section-header></section-header></text></text></text>                                                                                                    | <ul> <li>③ Annuleer macro: druk op de corresponderende M-knop tijdens de uitvoering van de macro, de huidige macro wordt onmiddellijk geannuleerd. Na annulering, drukt u nogmaals op de M-knop om de macro opnieuw te starten vanaf het begin van de eerste actie.</li> <li>Wis de macroprogrammering:</li> <li>① Houd de [∞]-knop ingedrukt en druk tegelijkertijd op een M-knop om de programmeermodus te activeren.</li> <li>③ Druk nogmaals op de M-knop om de programmering van die M-knop te wissen.</li> <li><b>13 Reset-functie</b></li> <li>④ Hardware-reset: Als de controller functionaliteitsproblemen, bevriezingen of andere afwijkingen vertoont, houd de [ △]-knop 10 seconden ingedrukt om de controller geforceerd uit te schakelen.</li> <li>④ Software-reset: Houd de knoppen [ ∞ + △] 3 seconden ingedrukt om de controller terug te zetten naar de fabrieksinstellingen. De controller zal eenmaal trillen en het [ ∞]-lampje zal 1 seconde knipperen om een succesvolle reset ant te geven. De controller gaat dan in de vergrendelingsmodus en een korte druk op de [ △]-knop 3 seconden ingedrukt om hem aan te zetten en opnieuw te koppelen.</li> <li><b>14 Oplaadfunctie</b></li> <li>④ Oplaadvermogen: standaard 5V USB-spanning. De controller kan worden opgeladen door deze aan te sluiten op de USB-poort van een telefoonoplader, computer, enz. Volledig opladen duurt ongeveer 2-3 uur.</li> </ul> | 16 Productspecificaties         Model       P5         Verbinding       Draadloze/ Bedrade verbinding         Voeding       Ingebouwde 1000mAh lithium batterij         Bedrijfsstroom       35mA tijdens bedrijf,         < 120mA tijdens vibratie       Productafmetingen         Productafmetingen       Ongeveer 155 * 106 * 59 mm         Verpakkingsafmetingen       Ongeveer 174 * 129 * 73 mm         Productgewicht       Ongeveer 221 g         Bedrijfstemperatuur       10 ~ 40°C         Bedrijfsluchtvochtigheid       20 ~ 80%             Vermijd sterke trillingen, demonteer, wijzig of repareer het product niet zelf.         Voorkom dat water of andere vloeistoffen het product binnendringen om schade te voorkomen.         • Vermijd opslag in vochtige, hoge-temperatuur- of rokerige omgevingen. |
|-----------------------------------------------------|----------------------------------------------------------------------------------------------------|----------------------------------------------------------------------------------------------------|----------------------------------------------------------------------------------------------------|----------------------------------------------------------------------------------------------------|----------------------------------------------------------------------------------------------------|----------------------------------------------------------------------------------------------------|----------------------------------------------------------------------------------------------------|----------------------------------------------------------------------------------------------------|
|                                                     | D-pads<br>FN-knop<br>RB/ RT-trigger<br>Type-C-oplaadpoort<br>RB/ RT-trigger                                                                                                    | Functies van knoppencombinaties         Knoppencombinatie       Functie         Image: seconden lang indrukken       Xinput/ Dinput-modus wisselen         Image: seconden lang indrukken       Xinput/ Dinput-modus wisselen         Image: seconden lang indrukken       Xinput/ Dinput-modus wisselen         Image: seconden lang indrukken       Air Mouse-modus in-/ uitschakelen         Image: seconden lang indrukken       Air Mouse-modus in-/ uitschakelen         Image: seconden lang indrukken       Motorvibratie-instelling         Image: seconden lang indrukken       Stel de Turbo van de functionele knop in                                                                                                    | iOS       BT         iOS       BT         Switch       BT-Switch         Bedraad       Switch: Kanaallampje 2 aan         PC       BT-Switch         Bedraad       Switch: Kanaallampje 1 aan         O4 Verbinden met PC       • Dongle-verbinding         Stap 1       Steek de dongle in de USB-poort van de computer. Druk kort op de knop                                                                                                    | [Greep/ voigorde wijzigen] pagina te gaan.<br>Stap 2 Schuif de knop op de achterkant van de controller naar de [⊕] ] positie.<br>Stap 3 Houd de [ ▲]-knop 3 seconden ingedrukt om automatisch verbinding te<br>maken. Het kanaallampje 1 blijft aan.<br>Stap 4 Druk nogmaals op de [ ▲]-knop en de controller zal automatisch opnieuw<br>verbinden voor het volgende gebruik.                                                                                                    | 08 TURBO-functie         Knoppen die de TURBO-functie ondersteunen: A, B, X, Y, LB, RB, LT, RT         Made eerste instelling, houd de knop ingedrukt om Turbo te activeren.         Handmatige       Im handmatige Turbo voor deze functionele knop       Na de tweede instelling, druk eenmaal op de knop om Turbo automatisch te activeren.         Automatische       In handmatige Turbo voor deze functionele knop       Na de tweede instelling, druk eenmaal op de knop om Turbo automatisch te activeren.         In automatische       In automatische Turbo voor deze functionele knop       Na de derde instelling, wis de Turbo-functie voor deze knop.                                                                                                    | knop op de controller 3 seconden ingedrukt om de calibratiemodus te openen. De vier kanaallampen knipperen afwisselend in twee groepen.       Image: Controller 3 seconden ingedrukt om de controller seconden ingedrukt om de controller seconden ingedrukt om de controller horizontaal en druk vervolgens elke trigger tweemaal volledig in.         Image: Controller 3 seconden nebel losgelaten, wordt de sensor- en 3D-joystickkalibratie automatisch voltooid en keert de controller terug naar de normale werktoestand.       Image: Controller seconden losgelaten, wordt de sensor- en 3D-joystickkalibratie automatisch voltooid en keert de controller terug naar de normale werktoestand.         Image: Controller 1 controller 1 co | <ul> <li>(a) Software-reset: Houd de knoppen [∞ + △] 3 seconden ingedrukt om de controller terug te zetten naar de fabrieksinstellingen. De controller zal eenmaal trillen en het [∞]-lampje zal 1 seconde knipperen om een succesvolle reset aan te geven. De controller gaat dan in de vergrendelingsmodus en een korte druk op de [△]-knop zal hem niet activeren. Om de controller weer te gebruiken, houd de [△]-knop 3 seconden ingedrukt om hem aan te zetten en opnieuw te koppelen.</li> <li>14 Oplaadfunctie</li> <li>(i) Oplaadvermogen: standaard 5V USB-spanning. De controller kan worden opgeladen door deze aan te sluiten op de USB-poort van een telefoonoplader, computer, enz. Volledig opladen duurt ongeveer 2-3 uur.</li> <li>(ii) Wanneer de controller uit de slaapstand komt om de koppelmodus in te schakelen, zullen de kanaallampies kort de hatterijstatus aangeven</li> </ul>                                                                                                    | Productgewicht       Ongeveer 221 g         Bedrijfstemperatuur       10 ~ 40°C         Bedrijfsluchtvochtigheid       20 ~ 80%         Maarschuwing       Vermijd sterke trillingen, demonteer, wijzig of repareer het product niet zelf.         • Vermijd sterke trillingen, demonteer, wijzig of repareer het product niet zelf.         • Voorkom dat water of andere vloeistoffen het product binnendringen om schade te voorkomen.         • Vermijd opslag in vochtige, hoge-temperatuur- of rokerige omgevingen.         • Ingebouwde batterij, gooi het product niet in het vuur om explosie te voorkomen.                                                                                                    |
| Wireless Gaming Controller<br>Gebruikershandleiding | Trigger<br>versnellingsschakelaar<br>Controller<br>modusschakelaar<br>0<br>0<br>0<br>0<br>0<br>0<br>0<br>0<br>0<br>0<br>0<br>0<br>0<br>0<br>0<br>0<br>0<br>0                                                                                                    | Image: Constraint of the second on the second on the se | Van de dongle gedurende 1 seconde totdat het indicatieiampje van de dongle snel<br>begint te knipperen.<br>Stap 2 Schakel de knop aan de achterkant van de controller naar de [ △]-positie.<br>Stap 3 Houd de [ △]-knop op de controller 3 seconden ingedrukt totdat het [ ∞ ]-<br>lampje gaat branden. De controller maakt automatisch verbinding en het kanaal-<br>LED2 blijft branden.<br>Stap 4 Druk opnieuw op de [ △]-knop en de controller maakt automatisch opnieuw<br>verbinding bij volgend gebruik.                                                                                                    | P5       A       B       X       Y       ⊡       ≡       C3       △         Switch       B       A       Y       X       -       +       Screenshot       Homepage         O6 Verbinden met Android/ iOS         Stap 1       Schuif de knop op de achterkant van de controller naar de [ ] positie.         Stap 2       Houd [ △]-knop 3 seconden ingedrukt.         Stap 3       Klik op "XBOX Wireless Controller" op Android/iOS voor verbinding terwijl BT is geopend, het kanaallampje 2 zal branden na succesvolle verbinding.         Stap 4       Druk nogmaals op de [ △]-knop en de controller zal automatisch opnieuw verbinden voor de volgende keer gebruik. | Alle Turbo-<br>instellingen wissen                                                                                                    | <ul> <li>12 Macrofunctie</li> <li>Programmeerbare actietoetsen: linker joystick (omhoog/ omlaag/ links/ rechts), rechter joystick (omhoog/ omlaag/ links/ rechts), ABXY, LB/ RB, LT/ RT, L3/ R3, ❑/ =.</li> <li>① Druk tegelijkertijd op de [∞&gt;]-knop en een M-knop. Wanneer het licht wit wordt en knippert, bevindt de controller zich in de programmeermodus.</li> <li>② Druk op de benodigde actietoetsen. Na het bewerken, drukt u nogmaals op de M-knop. Het [∞&gt;]-lampje keert terug naar de oorspronkelijke staat. Elke macro kan</li> </ul>                                                                                                    | ③ De kanallampjes knipperen wanneer de batterij bijna leeg is.         ④ A luz [∞]-respira lentamente enquanto o controle está carregando. Quando está totalmente carregado, a luz [∞]-permanece acesa.         15 Slaapfunctie         Controllerstatus       Betreed de slaapstand         Herstelstatus       60 seconden zonder verbinding         Eerste koppelingsstatus       60 seconden zonder verbinding                                                                                                    | <ul> <li>Kinderen dienen dit product onder toezicht van een volwassene te gebruiken.</li> <li>Bij problemen of suggesties over het product, neem contact op met de verkoper<br/>of het after-sales team.</li> </ul>                                                                                                    |

| U2 Aan/ Uit         Aan: Houd [ △] 3 seconden ingedrukt om aan te zetten en te koppelen.         Slaapstand: Houd de [ △]-knop 5 seconden ingedrukt of schakel de         [Controller-modusschakelaar] aan de achterkant om de slaapstand in te schakelen.         Wekken: Druk kort op de [ △]-knop om de controller uit de slaapstand te wekken. |                 | Air Mouse-modus De Air Mouse-modus wordt alleen ondersteund wanneer de controller via een bekabelde verbinding met de pc is verbonden. (Linker joystick als muis, A als linkermuisknop, B als rechtermuisknop.) | M3 (M4<br>BT (D) Open<br>(A Xbox Wireless Controller) | 09 Deadzone-schakelaar van de controller<br>Houd de knoppen [L3+R3] 5 seconden ingedrukt.<br>De controller zal eenmaal trillen om de succesvolle<br>wisseling tussen nul deadzone-modus en 10%<br>deadzone-modus aan te geven. | tot 32 actietoetsen programmeren, en als het aantal actietoetsen 32 overschrijdt,<br>eindigt de programmering automatisch; elke toets kan maximaal 2 minuten worden<br>vastgehouden. Als er gedurende meer dan 2 minuten geen bewerkingen worden<br>uitgevoerd in de programmeermodus, verlaat de controller automatisch de<br>programmeermodus. | Werkstatus (standaard) 5 minuten zonder enige actie<br>en beweging |                 |
|----------------------------------------------------------------------------------------------------|-----------------|----------------------------------------------------------------------------------------------------|-------------------------------------------------------|----------------------------------------------------------------------------------------------------|----------------------------------------------------------------------------------------------------|--------------------------------------------------------------------|-----------------|
| 09 - Nederlands                                                                                                    | 10 - Nederlands | 11 - Nederlands                                                                                                    | 12 - Nederlands                                       | 13 - Nederlands                                                                                                    | 14 - Nederlands                                                                                                    | 15 - Nederlands                                                    | 16 - Nederlands |

# 葡萄牙语/Português

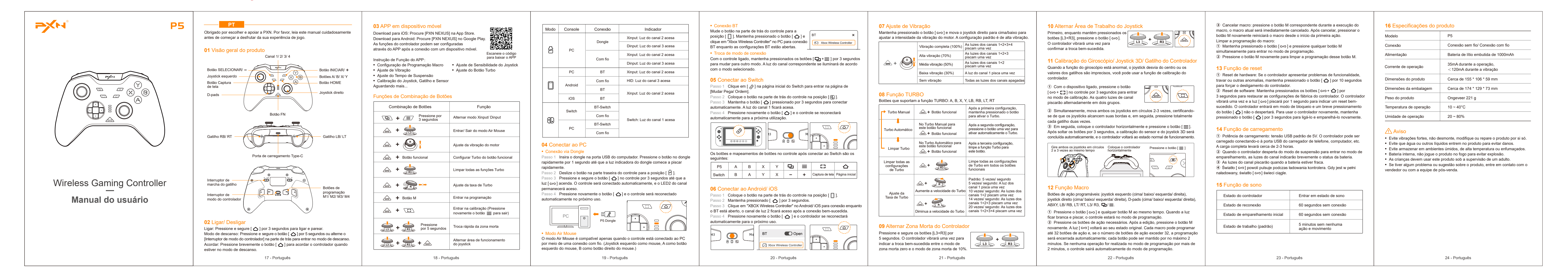

### 波兰语/Polski

| <image/> <image/> <image/> | Dziękujemy za wybór i wsparcie PXN. Przeczytaj uważnie ten podręcznik przed rozpoczęciem korzystania z gy. <b>D Przegląd produktu</b> Verzycisk WYBIERZ/         Przycisk WYBIERZ/         Przycisk WYBIERZ/         Przycisk Zrzułu         Przycisk Zrzułu         Przycisk Zrzułu         Przycisk Zrzułu         Przycisk RD/         Przycisk RD/         Przy | <section-header><section-header><section-header><section-header><section-header><text><text><section-header><section-header><section-header></section-header></section-header></section-header></text></text></section-header></section-header></section-header></section-header></section-header> |                                                                   | <section-header><section-header><section-header><section-header><section-header><section-header></section-header></section-header></section-header></section-header></section-header></section-header> | <section-header><section-header><section-header><section-header><section-header><section-header><section-header><section-header><section-header></section-header></section-header></section-header></section-header></section-header></section-header></section-header></section-header></section-header> | <section-header><section-header><section-header><section-header><section-header><section-header><section-header><section-header><section-header><text><text><text><text><text></text></text></text></text></text></section-header></section-header></section-header></section-header></section-header></section-header></section-header></section-header></section-header> | <ul> <li>9. Anuluj makro: naciśnij odpowiedni przycisk M podczas wykonywania makra, bieżące makro zostanie natychmiast anulowane. Po anulowaniu ponowne naciśnięcie przycisku M spowoduje ponowne uruchomienie makra od początku pierwszej akcji. Wyczyść programowanie makro:</li> <li>9. Przytrzymaj przycisk [∞] i jednocześnie naciśnij dowolny przycisk M, aby przytić w trb programowania.</li> <li>9. Ponownie naciśnij przycisk M, aby wyczyścić programowanie tego przycisku M.</li> <li><b>19. Ednocja resetowania</b></li> <li>9. Reset sprzętowy: Jeśli kontroler ma problemy z funkcjonowaniem, zawiesza się lub występują inne nieprawidłowości, przytrzymaj przycisk [ △] przez 10 sekund, aby wymusić wyłączenie kontrolera.</li> <li>9. Resetowanie oprogramowania: Przytrzymaj przyciski [ △] przez 3 sekundy, aby przywrócić ustawienia fabryczne kontrolera. Kontroler raz zawibruje, a światło [∞] będzie migać przez 1 sekundę, aby wskazać na pomyślne resetowanie. Kontroler przejdzie w tryb blokady i krótkie naciśnięcie przyciski [ △] przez 3 sekundy, aby ogwączyć i ponownie użyć kontrolera, przytrzymaj przycisk [ △] przez 3 sekundy, aby ogwączyć i ponownie użyć kontrolera, przytrzymaj przycisk [ △] przez 3 sekundy, aby ogwączyć i ponownie użyć kontrolera, przytrzymaj przycisk [ △] przez 3 sekundy, aby ogwączyć i ponownie użyć kontrolera, przytrzymaj przycisk [ △] przez 3 sekundy, aby ogwączyć i ponownie użyć kontrolera, przytrzymaj przycisk [ △] przez 3 sekundy, aby odwączając go do portu USB ładowarki telefonu, komputera itp. Pełne naładowania cimaio koło 2-3 godzin.</li> <li>9. Otcł kanałów będą migać, gdy bateria będzie na wyczerpaniu.</li> <li>10. Otcł kanałów będą migać, gdy bateria będzie na wyczerpaniu.</li> <li>10. Didy kanałów będą migać, gdy bateria będzie na wyczerpaniu.</li> <li>10. Stan kontrolera migać gdy bąteria będzie na wyczerpania.</li> <li>10. Stan kontrolera <u>kojekpienia do sekund bez połączenia i bian pracy (domyślny) i minut bez żadnych działań i ruchu</u></li> </ul> | 16 Specyfikacja prod         Model         Połączenie         Zasilanie         Prąd pracy         Wymiary produktu         Wymiary opakowania         Waga produktu         Temperatura pracy         Wilgotność pracy         Model         • Unikaj silnych wibracji, ni<br>samodzielnie.         • Zapobiegaj dostawaniu s<br>uszkodzeń.         • Unikaj przechowywania w<br>warunkach.         • Wbudowana bateria, nie         • Dzieci powinny korzystać         • W przypadku problemów<br>sprzedawcą lub zespołem ob | P5         Bezprzewodowe/ Przewodowe         Wbudowana bateria litowa 1000mAh         35mA podczas pracy,         <120mA podczas wibracji         Około 155 * 106 * 59 mm         Około 174 * 129 * 73 mm         Około 221 g         10 ~ 40°C         20 ~ 80% |
|----------------------------|----------------------------------------------------------------------------------------------------|----------------------------------------------------------------------------------------------------|-------------------------------------------------------------------|----------------------------------------------------------------------------------------------------|----------------------------------------------------------------------------------------------------|----------------------------------------------------------------------------------------------------|----------------------------------------------------------------------------------------------------|----------------------------------------------------------------------------------------------------|----------------------------------------------------------------------------------------------------|
|                            | Wybudzanie: Krótko naciśnij przycisk [ ☆], aby wybudzić kontroler z trybu uśpienia.<br>25 - Polski                                                                                                    | 26 - Polski                                                                                                    | lewy przycisk myszy, B jako prawy przycisk myszy.)<br>27 - Polski | 28 - Polski                                                                                                    | a trybem martwej strefy 10%.<br>29 - Polski                                                                                                    | пе zustaną wykonane zaone operacje, коntroler automatycznie opuści tryb<br>programowania.<br>30 - Polski                                                                                                    | 31 - Polski                                                                                                    |                                                                                                    | 32 - Polski                                                                                                    |